# MÓDULO - III Manual Prático Microsoft<sup>®</sup> Excel 2007

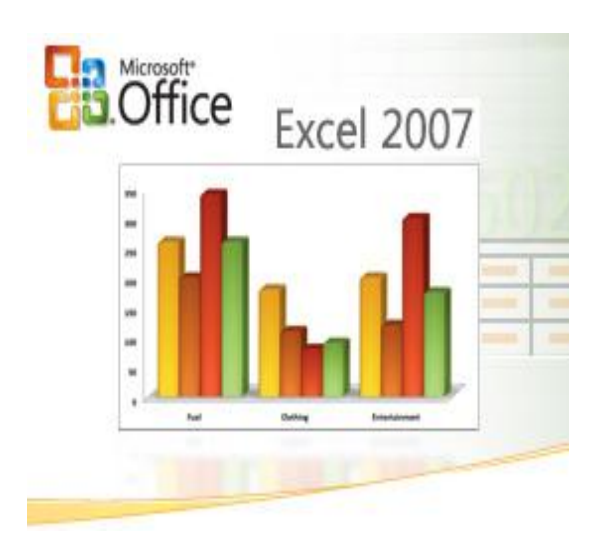

# MÓDULO - III

| CÁLCULOS                                            | 3 |
|-----------------------------------------------------|---|
| Fazer contas                                        | 3 |
| Fórmulas com operadores básicos                     | 3 |
| Fórmulas com funções                                | 4 |
| Funções mais usadas                                 | 3 |
| Soma                                                | 8 |
| Media                                               | Э |
| Se                                                  | Э |
| CONT.SE                                             | Э |
| MÁXIMO, MINIMO, HOJE1                               | C |
| AGORA, MAIÚSCULA, MINÚSCULA, PRI.MAIÚSCULA, ROMANO1 | 1 |
| Conta, Contar.Val e Contar.Vazio1                   | 3 |
| Correção de erros14                                 | 4 |
| O EXCEL COMO BASE DE DADOS                          | 5 |

# CÁLCULOS

#### **Fazer contas**

Depois de introduzidos os valores necessários na planilha de cálculo, podemos realizar todo o tipo de cálculos através de operadores aritméticos (soma, subtração, multiplicação, divisão...) e, sobretudo, de fórmulas.

#### Fórmulas com operadores básicos

Para indicarmos que determinada célula vai servir para realizar um cálculo, devemos sempre começar por introduzir o sinal de igual "=".

No caso de pretendermos apenas realizar cálculos simples, com poucas células, é possível realizar operações básicas indicando simplesmente o nome das células e a operação a realizar.

Por exemplo, ao introduzir **=E5+E6**, está somando os valores das células E5 e E6; quando alterar os valores em algumas destas células, o resultado altera-se automáticamente.

| 6         |         | - BL - D |                   |                               |               |                |
|-----------|---------|----------|-------------------|-------------------------------|---------------|----------------|
| E         | Base    | Inserir  | Esquema           | de Página                     | Fórmulas      | D              |
| C<br>Árei | iolar V |          | v 11              |                               |               | ≫<br>≣≡<br>ent |
|           | SOMA    | •        | (• × 🗸 )          | <i>f</i> <sub>sc</sub> =E5+E0 | 5             |                |
|           | А       | В        | С                 | D                             | E             |                |
| 1         |         |          |                   |                               |               |                |
| 2         |         |          |                   |                               |               |                |
| 3         |         |          |                   |                               |               |                |
| 4         |         |          | 2007              |                               | 2008          |                |
| 5         |         | 1T       | 1234              |                               | 2526          | •              |
| 6         |         | 2T       | 5462              |                               | 1451          |                |
| 7         |         | 3T       | 5213              |                               | 6974          |                |
| 8         |         | 4T       | 1323              |                               | 15687         |                |
| 9         |         | TOTAL    | <u>13.232,00€</u> |                               | <u>=E5+E6</u> | ļ              |
| 10        |         |          |                   |                               |               | Ī              |

Pode introduzir o nome das células pretendido manualmente, através do teclado, ou clicando nelas com o mouse. Note como o Excel indica através de **cores diferentes**, quais as células selecionadas (aqui apenas duas, a titulo rde exemplo, apesar de ser lógico somar todas.

Depois de terminar a introdução da operação, basta pressionar **Enter** para terminar.

Nesse momento, o resultado do cálculo será imediatamente exibido.

# EXERCICIO\_02

|    | E9 | •     | ()                | <i>f</i> <sub>x</sub> =E5+E | 5             |
|----|----|-------|-------------------|-----------------------------|---------------|
|    | А  | В     | С                 | D                           | E             |
| 1  |    |       |                   |                             |               |
| 2  |    |       |                   |                             |               |
| 3  |    |       |                   |                             |               |
| 4  |    |       | 2007              |                             | 2008          |
| 5  |    | 1T    | 1234              |                             | 2526          |
| 6  |    | 2T    | 5462              |                             | 1451          |
| 7  |    | 3T    | 5213              |                             | 6974          |
| 8  |    | 4T    | 1323              |                             | 15687         |
| 9  |    | TOTAL | <u>13.232,00€</u> |                             | • <u>3977</u> |
| 10 |    |       |                   |                             |               |
|    |    |       |                   |                             |               |

É também possível realizar operações com células que já contenham fórmulas.

Por exemplo, neste caso vamos somar os resultados de dois anos, expressos nas células **C9** e **E9**, nas quais já contêm operadores aritméticos para obter a soma das células imediatamente acima.

| SOMA ▼ ( X ✓ <i>f</i> <sub>x</sub> =C9+E9 |   |          |              |   |              |  |    | E11 | •        | • (•         | <i>f</i> <sub>x</sub> =C9+E | 59    |
|-------------------------------------------|---|----------|--------------|---|--------------|--|----|-----|----------|--------------|-----------------------------|-------|
|                                           | А | В        | С            | D | E            |  |    | А   | В        | С            | D                           | E     |
| 1                                         |   |          |              |   |              |  | 1  |     |          |              |                             |       |
| 2                                         |   |          |              |   |              |  | 2  |     |          |              |                             |       |
| 3                                         |   |          |              |   |              |  | 3  |     |          |              |                             |       |
| 4                                         |   |          | 2007         |   | 2008         |  | 4  |     |          | 2007         |                             | 2008  |
| 5                                         |   | 1T       | 1234         |   | 2526         |  | 5  |     | 1T       | 1234         |                             | 2526  |
| 6                                         |   | 2T       | 5462         |   | 1451         |  | 6  |     | 2T       | 5462         |                             | 1451  |
| 7                                         |   | 3T       | 5213         |   | 6974         |  | 7  |     | 3T       | 5213         |                             | 6974  |
| 8                                         |   | 4T       | 1323         |   | 15687        |  | 8  |     | 4T       | 1323         |                             | 15687 |
| 9                                         |   | TOTAL    | <u>13232</u> |   | <u>26638</u> |  | 9  |     | TOTAL    | <u>13232</u> |                             | 26638 |
| 10                                        |   |          |              |   |              |  | 10 |     |          |              |                             |       |
| 11                                        |   | TOTAL AC | UMULADO      |   | =C9+E9       |  | 11 |     | TOTAL AC | UMULADO      |                             | 39870 |
| 12                                        |   |          |              |   |              |  | 12 | _   |          |              |                             |       |

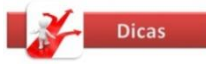

Pode criar fórmulas com operações mais complexas, como, por exemplo

**=(E5-E6)\*10** – um exemplo que significa que haverá uma subtração entre os valores das células E5 e E6, seguido de uma multiplicação do resultado por 10. Note que os símbolos para a soma (+) e subtração (-) são evidentes, já os símbolos para a multiplicação (\*) e divisão (/) são menos óbvios.

Lembre-se que o sinal de ":" (dois pontos) **não** serve para indicar divisão!

#### Fórmulas com funções

Além dos operadores aritméticos simples, o Excel suporta fórmulas mais avançadas através de funções. O Excel possui centenas de funções, mas iremos apenas usar uma como exemplo, a função SOMA (se está habituado a usar o Excel em inglês, lembre-se que todos os nomes das funções foram também trocados para português – por exemplo, a função SUM passa a SOMA em português).

A função SOMA permite somar o conteúdo de duas ou mais células e é especialmente

| útil para séries de células.    |    | SOMA | •        | (• × 🗸 .     | fx =SOM | A(E5:E8)  |             |
|---------------------------------|----|------|----------|--------------|---------|-----------|-------------|
|                                 |    | А    | В        | С            | D       | E         | F           |
|                                 | 1  |      |          |              |         |           |             |
|                                 | 2  |      |          |              |         |           |             |
| Usa-se da seguinte forma:       | 3  |      |          |              |         |           |             |
| =SOMA()                         | 4  |      |          | 2007         |         | 2008      |             |
|                                 | 5  |      | 1T       | 1234         |         | 2526      |             |
| em que podemos colocar entre os | 6  |      | 2T       | 5462         |         | 1451      |             |
| parêntesis células ou séries de | 7  |      | 3T       | 5213         |         | 6974      |             |
| rélulas                         | 8  |      | 4T       | 1323         |         | 15687     |             |
|                                 | 9  |      | TOTAL    | <u>13232</u> |         | =SOMA(E5: | <u>8)</u>   |
| L                               | 10 |      |          |              | •       | SOMA(núm  | 1; [núm2];) |
|                                 | 11 |      | TOTAL AC | UMULADO      |         | 39870     |             |
|                                 | 12 |      |          |              |         |           |             |

Para introduzir uma função, o mais prático, enquanto não se familiariza com esta funcionalidade, é selecionar a guia **Fórmulas**.

|                                | Г                                   |                                                                                                    |         |
|--------------------------------|-------------------------------------|----------------------------------------------------------------------------------------------------|---------|
|                                | (u - <u>)</u> =                     | Livro1.xlsx - Microsoft Excel                                                                                                    | _ = x   |
|                                | Base Inserir Esquema de Página Fóri | las Dados Rever Ver Programador                                                                                                    | 🙆 – 🖷 X |
| <i>fx</i><br>Inserir<br>Função | ∑ Soma Automática *                 | Image: Signal and Signal and Signal a |         |
|                                | Biblioteca de Funções               | Nomes Definidos Auditoria de Fórmulas Cálculo                                                                                                    |         |

| Selecione a célula onde pretende inserir a fórmula e depois escolha o comando <b>Inserir</b> | 6               | Base                                                                  | 🤊 - (2 - 🗋<br>e Inserir                                          | . ∓<br>Esquema d                                   | de Págin                         | na Fórmul | as         |
|----------------------------------------------------------------------------------------------|-----------------|-----------------------------------------------------------------------|------------------------------------------------------------------|----------------------------------------------------|----------------------------------|-----------|------------|
| Função                                                                                       | J<br>Ins<br>Fun | <b>Σ</b> Si<br><b>X</b><br>erir<br>S <sup>2</sup> C <sup>2</sup> D Fi | oma Automáti<br>ecentemente<br>nanceiras <del>-</del><br>Bibliot | ca 🔹 🧰 👔<br>Utilizados 👻 👔<br>reca de Funçõe       | Lógica<br>Texto<br>9 Data e<br>5 | a ▼       | Ges'<br>No |
|                                                                                              | Ins<br>E<br>fu  | erir Funçã<br>ditar a fóri<br>unções e e<br>Prima F1                  | o (Shift+F3)<br>mula na célula<br>ditando os ar<br>para obter m  | a actual escolhe<br>gumentos.<br><b>ais ajuda.</b> | endo                             | E         |            |
|                                                                                              | 3               |                                                                       |                                                                  | 2007                                               |                                  | 2009      |            |
|                                                                                              | 4<br>5          |                                                                       | 1T                                                               | 1234                                               |                                  | 2008      | 526        |
|                                                                                              | 6               |                                                                       | 2T                                                               | 5462                                               |                                  | 1         | 451        |
|                                                                                              | 7               |                                                                       | 3T                                                               | 5213                                               |                                  | 6         | 974        |
|                                                                                              | 8               |                                                                       | 4T                                                               | 1323                                               |                                  | 15        | 687        |
|                                                                                              | 9               |                                                                       | TOTAL                                                            | <u>13232</u>                                       |                                  |           |            |
|                                                                                              | 10              |                                                                       |                                                                  |                                                    |                                  |           |            |
|                                                                                              | 11              |                                                                       | TOTAL AC                                                         | UMULADO                                            |                                  | 13        | 232        |

Ao clicar em **Inserir Função**, surge uma caixa de diálogo que facilita a escolha da função pretendida.

- Primeiro introduza o(s) termo(s) que representa o que pretende realizar – neste caso, "adicionar"
- 2. Clique em Ir
- Surgirá de imediato a lista de funções disponíveis relativamente ao critério de busca introduzido.
- 4. Escolha SOMA.
- 5. Clique em OK.

| Inserir função                                        | <u>? ×</u> |
|-------------------------------------------------------|------------|
| Procurar uma função:                                  |            |
| Adicionar 1                                           | Ir 2       |
| Ou seleccione uma <u>c</u> ategoria: Recomendada 🛛 💌  |            |
| Seleccione uma funcão:                                |            |
| BDSOMA                                                |            |
| 4                                                     |            |
|                                                       |            |
|                                                       | 7          |
| SOMA(núm1;núm2;)                                      |            |
| Adiciona todos os números de um intervalo de células. |            |
| Ajuda sobre esta função                               | Cancelar   |

Em seguida, surgirá um novo diálogo que ajuda a preencher os atributos restantes, nomeando o grupo de células que pretende somar.

|                                  |                                | - (2 - 2                                         | <b>2</b> ) <del>-</del>                      |                                    |                              |        |                              | Livro1.xls:                                                     | x - Microso                         | ft Excel                         |                                                          |                                         |                                    |                              |                         |            | - 0      | 2 |
|----------------------------------|--------------------------------|--------------------------------------------------|----------------------------------------------|------------------------------------|------------------------------|--------|------------------------------|-----------------------------------------------------------------|-------------------------------------|----------------------------------|----------------------------------------------------------|-----------------------------------------|------------------------------------|------------------------------|-------------------------|------------|----------|---|
|                                  | Base                           | Inserir                                          | Esquema                                      | de Página                          | Fórmulas                     |        | Dados                        | Rever                                                           | Ver P                               | rogramador                       |                                                          |                                         |                                    |                              |                         | 0.         |          | x |
| <i>fx</i><br>Inseri<br>Funçã     | Σ Sor<br>Ref<br>ir<br>io D Fin | ma Automát<br>centemente<br>anceiras *<br>Biblio | iica 🔹 👔<br>Utilizados 🕆 👔<br>teca de Funçõe | Lógica →<br>Texto →<br>9 Data e Ho | (Q. *<br>(D) *<br>ra * (() * | Gestor | r de<br>es Nor               | Definir Nom<br>Utilizar na Fé<br>Criar a partir<br>mes Definido | e 🔹<br>órmula 🕤<br>da Selecçã<br>Is | 문과 Anali<br>미국 Anali<br>이 옷 Remo | isar Preceden<br>isar Depende<br>over Setas *<br>Auditor | ntes 🧏<br>entes 🎲 -<br>R<br>ia de Fórmu | Janela de<br>Monitorizaçã          | ăo Cálcu<br>Cálcu            | es de<br>Ilo *          |            |          |   |
| SOMA • • • × • 1 = • SOMA(E4:E8) |                                |                                                  |                                              |                                    |                              |        |                              |                                                                 |                                     |                                  |                                                          |                                         |                                    |                              |                         |            |          |   |
|                                  | А                              | В                                                | С                                            | D                                  | E                            |        | F                            | G                                                               | н                                   | 1                                | J                                                        | К                                       | L                                  | М                            | N                       |            | o        | F |
| 1 2 3                            |                                |                                                  |                                              |                                    |                              |        | Argume<br><sub> </sub> SOMA- | ntos de fung                                                    | ;ão                                 |                                  |                                                          |                                         |                                    |                              |                         | <u>?</u> × |          |   |
| 4                                |                                |                                                  | 2007                                         |                                    | 2008                         |        |                              | Núr                                                             | n1 <b>2432</b> 8                    |                                  |                                                          | <b>(</b>                                | 2008;2526;145                      | 1;6974;1568                  | 37}                     |            |          | • |
| 5                                |                                | 1T                                               | 1234                                         |                                    | 252                          | 26     |                              | Nú                                                              | m2                                  |                                  |                                                          | 🔣 = n                                   | úmero                              |                              |                         |            |          |   |
| 6                                |                                | 2T                                               | 5462                                         |                                    | 145                          | 51     |                              |                                                                 |                                     |                                  |                                                          |                                         |                                    |                              |                         |            |          |   |
| 7                                |                                | 3T                                               | 5213                                         |                                    | 697                          | 74     |                              |                                                                 |                                     |                                  |                                                          |                                         |                                    |                              |                         |            |          |   |
| 8                                |                                | 4T                                               | 1323                                         |                                    | 1568                         | 37     |                              |                                                                 |                                     |                                  |                                                          |                                         |                                    |                              |                         |            |          |   |
| 9                                |                                | TOTAL                                            | <u>13232</u>                                 |                                    | <u>A(E4:E8)</u>              | _      |                              |                                                                 |                                     |                                  |                                                          |                                         | 0646                               |                              |                         |            |          |   |
| 10<br>11                         |                                | TOTAL AC                                         | CUMULADO                                     |                                    | 1323                         | 32     | Adiciona                     | todos os núm                                                    | eros de um                          | intervalo de cé                  | ilulas.                                                  | = 2                                     | ,                                  |                              |                         |            |          |   |
| 12                               |                                |                                                  |                                              |                                    |                              |        |                              |                                                                 |                                     | rum1: num1<br>ignor              | .;num2; sao<br>ados nas célu                             | las, incluindo                          | numeros a som<br>o os introduzido: | ar, valores i<br>s como argu | ogicos e tex<br>mentos. | to sao     | $\vdash$ |   |
| 13                               |                                |                                                  |                                              |                                    |                              |        |                              |                                                                 |                                     |                                  |                                                          |                                         |                                    |                              |                         |            | $\vdash$ | - |
| 14                               |                                |                                                  |                                              |                                    |                              |        | Resultad                     | o da fórmula :                                                  | = 28646                             |                                  |                                                          |                                         |                                    |                              |                         |            |          |   |
| 16<br>17                         |                                |                                                  |                                              |                                    |                              |        | Ajuda so                     | bre esta funç                                                   | <u>ão</u>                           |                                  |                                                          |                                         |                                    | OK                           | Canc                    | elar       |          |   |

O Excel sugere que os valores a somar estão compreendidos entre as células E4 e E8, mas na verdade pretendemos apenas somar os valores entre E5 e E8, pois a célula E4 tem o número que representa o ano.

Neste caso basta editarmos o valor sugerido.

Clique com o cursor do mouse sobre a linha com os valores das células e altere para E5.

Note que a sintaxe usada pelo Excel para indicar uma série de células contínuas é a separação de dois nomes de células (primeira e última) por ":" (dois pontos). Assim, para somar todas as células entre E5 e E8, inclusive, a sintaxe é **=SOMA(E5:E8)**.

| _50MA                                                                                           |                                                         |
|-------------------------------------------------------------------------------------------------|---------------------------------------------------------|
| Núm1 E5E8 • E8 = {2526;1451;697                                                                 | '4;15687}                                               |
| Núm2 🗾 🔝 = número                                                                               |                                                         |
|                                                                                                 |                                                         |
|                                                                                                 |                                                         |
|                                                                                                 |                                                         |
| Adiciona todos os prímeros de um intervalo de células                                           |                                                         |
| Auciona couos os números de um incervaio de celulas.                                            |                                                         |
| Núm1: núm1;núm2;são de 1 a 255 números a son<br>ignorados nas células, incluindo os introduzido | har. Valores lógicos e texto são<br>os como argumentos. |
|                                                                                                 |                                                         |
| Resultado da fórmula = 26638                                                                    |                                                         |
| Ajuda sobre esta função                                                                         | OK Cancelar                                             |

2 X

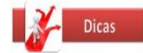

**Dica:** Outra forma de introduzir uma função numa célula consiste em começar a escrever o nome da função e esperar que o Excel sugira de imediato fórmulas começadas por essa letra – o número de sugestões irá sendo reduzido à medida que introduzimos mais caracteres.

Como a função SOMA é a mais usada no Excel, existem atalhos diretos que permitem automatizar ainda mais o processo de realização de somatórios.

1. Comece por selecionar a guia Fórmulas.

| Cn                             | 🖬 🤊 - (° - 🞑                                                           | ) =                                                                                                 |          | Livro1,xlsx - Microsoft                                          | Excel                                                                                                   |                                     | - ® X |
|--------------------------------|------------------------------------------------------------------------|----------------------------------------------------------------------------------------------------|----------|------------------------------------------------------------------|----------------------------------------------------------------------------------------------------|-------------------------------------|-------|
|                                | Base Inserir                                                           | Esquema de Página                                                                                   | Fórmulas | Dados Rever Ver Pro                                              | ogramador                                                                                               | . 🔞                                 | - 🖛 🗙 |
| <i>fx</i><br>Inserir<br>Função | Σ Soma Automática<br>β Recentemente Ut<br>β Financeiras ~<br>Bibliotec | <ul> <li>ilizados * A Texto *</li> <li>Texto *</li> <li>Texto a Hora</li> <li>de Funções</li> </ul> |          | Sestor de<br>Nomes Criar a partir da Selecção<br>Nomes Definidos | 学 Analisar Precedentes 類<br>- 子 Analisar Dependentes ダ・<br>子 Remover Setas * 図<br>Auditoria de Fórmulas | Opções de D<br>Cálculo ~<br>Cálculo |       |

2. Depois selecione o grupo de células que pretende somar.

| 0               | ) 🖬 🤊                                                                                                    | - (2 - 🗋 | , <del>,</del> , |                            |          |  |  |  |  |  |  |  |
|-----------------|----------------------------------------------------------------------------------------------------|----------|------------------|----------------------------|----------|--|--|--|--|--|--|--|
|                 | Base                                                                                                    | Inserir  | Esquema (        | de Página                  | Fórmulas |  |  |  |  |  |  |  |
| )<br>Ins<br>Fur | fx       ∑       Soma Automática ~       Iseria       Lógica ~       Iseria         Inseria       Becentemente Utilizados ~       Iseria       Texto ~       Iseria         Função       Financeiras ~       Image: Soma Automática ~       Image: Soma Automática ~       Image: Soma Automática ~       Image: Soma Automática ~         Biblioteca de Funções       Image: Soma Automática ~       Image: Soma Automática ~       I |          |                  |                            |          |  |  |  |  |  |  |  |
|                 | E5                                                                                                    | -        |                  | <i>f</i> <sub>*</sub> 2526 |          |  |  |  |  |  |  |  |
|                 | А                                                                                                    | В        | С                | D                          | E        |  |  |  |  |  |  |  |
| 1               |                                                                                                    |          |                  |                            |          |  |  |  |  |  |  |  |
| 2               |                                                                                                    |          |                  |                            |          |  |  |  |  |  |  |  |
| 3               |                                                                                                    |          |                  |                            |          |  |  |  |  |  |  |  |
| 4               |                                                                                                    |          | 2007             |                            | 2008     |  |  |  |  |  |  |  |
| 5               |                                                                                                    | 1T       | 1234             |                            | 2526     |  |  |  |  |  |  |  |
| 6               |                                                                                                    | 2T       | 5462             |                            | 1451     |  |  |  |  |  |  |  |
| 7               |                                                                                                    | 3T       | 5213             |                            | 6974     |  |  |  |  |  |  |  |
| 8               |                                                                                                    | 4T       | 1323             |                            | 15_87    |  |  |  |  |  |  |  |
| 9               |                                                                                                    | TOTAL    | 13232            |                            |          |  |  |  |  |  |  |  |
| 10              |                                                                                                    |          |                  |                            |          |  |  |  |  |  |  |  |
| 11              |                                                                                                    | TOTAL AC | UMULADO          |                            | 13232    |  |  |  |  |  |  |  |
| 12              |                                                                                                    |          |                  |                            |          |  |  |  |  |  |  |  |

O mesmo botão **Soma Automática** pode ser usado para introduzir, da mesma forma, outras funções mais usadas, como **Média**, **Contar**, **Máximo** e **Mínimo**.

**Dica:** Quando estiver mais à vonta- de com estes procedimentos, pode- rá digitar os valores directamente na célula. Este método através do assistente é sobretudo útil ao procurarmos uma função que não conhecemos ainda e não a sabemos usar.

#### 3. Agora clique em Soma Automática

| 0               |                     | <b>;</b>                 | - (2) - 🛕                                            | <b>,</b> <del>,</del>                     |                                    |                                  |  |
|-----------------|---------------------|--------------------------|------------------------------------------------------|-------------------------------------------|------------------------------------|----------------------------------|--|
|                 | 2                   | Base                     | Inserir                                              | Esquema (                                 | de Página                          | Fórmulas                         |  |
| )<br>Ins<br>Fur | fx<br>serir<br>nção | Σ Son<br>β Rec<br>β Fina | na Automátic<br>entemente U<br>anceiras *<br>Bibliot | ta 🔻 👔<br>Jtilizados ד 👔<br>Eca de Funçõe | Lógica ▼<br>Texto ▼<br>Pata e Hors | (Q, ▼<br>(Q) ▼<br>a ▼ (1) ▼<br>N |  |
|                 |                     | Soma                     | (Alt+=)                                              |                                           |                                    |                                  |  |
|                 |                     | Apres                    | sentar o tota                                        | il das células s                          | eleccionadas                       | E                                |  |
| 1               |                     | imed                     | iatamente a<br>cionadas.                             | seguir às célul                           | as                                 |                                  |  |
| 2               |                     | Jeice                    | cronadas.                                            |                                           |                                    |                                  |  |
| 3               |                     |                          |                                                      |                                           |                                    |                                  |  |
| 4               |                     |                          |                                                      | 2007                                      |                                    | 2008                             |  |
| 5               |                     |                          | 1T                                                   | 1234                                      |                                    | 2526                             |  |
| 6               |                     |                          | 2T                                                   | 5462                                      |                                    | 1451                             |  |
| 7               |                     | 3T 5213 6974             |                                                      |                                           |                                    |                                  |  |
| 8               |                     | 4T 1323 15687            |                                                      |                                           |                                    |                                  |  |
| 9               |                     |                          | TOTAL                                                | <u>13232</u>                              |                                    | 26638                            |  |
| 10              |                     |                          |                                                      |                                           |                                    |                                  |  |
| 11              |                     |                          | TOTAL AC                                             | UMULADO                                   |                                    | 39870                            |  |

**4.** O valor da soma é apresentado na célula imediatamente abaixo do grupo selecionado.

| C   |                 |     | 9 - (2 - [         | <u>)</u> =           |        |                |           |          |      |
|-----|-----------------|-----|--------------------|----------------------|--------|----------------|-----------|----------|------|
|     | 2               | Bas | e Inserii          | r Esq                | uema ( | de F           | Página    | Fórmula  | s    |
|     | fr.             | ΣS  | oma Automá         | tica                 | Ê      | L              | ógica 👻   | <u> </u> | - di |
| J   | arir            | Σ   | <u>S</u> oma       | 45                   | s - 😥  | Т              | exto 🔻    | íð -     | Gest |
| Fur | Função          |     | <u>M</u> édia      |                      | Ê      | 9 D            | ata e Hor | a * 🎁 *  | No   |
|     |                 |     | <u>C</u> ontar Núr | neros                | unçõe  | s              |           |          |      |
|     | Má <u>x</u> imo |     | Má <u>x</u> imo    |                      |        | f <sub>*</sub> | 2526      |          |      |
|     |                 |     | M <u>í</u> nimo    |                      |        |                | D         | E        |      |
| 1   |                 |     | Mais <u>F</u> unçõ | Mais <u>F</u> unções |        |                |           |          |      |
| 2   |                 |     |                    |                      | ,<br>  |                |           |          |      |
| 3   |                 |     |                    |                      |        |                |           |          |      |
| 4   |                 |     |                    | 2007                 |        |                |           | 2008     |      |
| 5   |                 |     | 1T                 |                      | 1234   |                |           | 25       | 26   |
| 6   |                 |     | 2T                 |                      | 5462   |                | 1451      |          |      |
| 7   |                 |     | 3T                 | Т                    |        |                |           | 69       | 74   |
| 8   |                 |     | 4T                 |                      | 1323   |                |           | 15687    |      |
| 9   |                 |     | TOTAL              | 1                    | 3232   |                |           | 266      | 38   |
| 10  |                 |     |                    |                      |        |                |           |          |      |
| 11  |                 |     | TOTAL A            | CUMUL                | ADO    |                |           | 398      | 70   |

# Funções mais usadas

Além da SOMA, cuja utilização é a mais frequente no Excel, há outras funções muito usadas e que passamos a descrever sucintamente:

Conseguimos ocultar uma coluna ou linha simplesmente clicando no cabeçalho desejado. Clique com o botão direito e aponte a opção Ocultar.

| atar Ferra <u>m</u> entas <u>D</u> ados <u>J</u> anela Aj <u>u</u> da |       |
|-----------------------------------------------------------------------|-------|
| 💼 🝼 🗠 - 🗠 - 🍓 🐲 🗴 🛵 🛃                                                 | 101 🧕 |
| <u>, v, v, ma ≤ = = </u>                                              |       |
|                                                                       |       |
|                                                                       | Ц     |
|                                                                       | п     |
| ∂∂ Recor <u>c</u> ar                                                  |       |
| 비율 <u>C</u> opiar                                                     |       |
| 🔂 Colar                                                               |       |
| Colar especial                                                        |       |
|                                                                       |       |
| Inserir                                                               |       |
| <u>E</u> xcluir                                                       |       |
| Limpar conteúdo                                                       |       |
|                                                                       |       |
| 🖆 Eormatar células                                                    |       |
| Largura da coluna                                                     |       |
| Ocultar                                                               |       |
| Deer                                                                  |       |
| Reex                                                                  |       |

Funções são recursos disponibilizados pelo Excel para maximizar a produtividade no uso do mesmo.

Existem vários comandos que o Excel reconhece que facilitam bastante na hora de criar planilhas, simplificando bastante o trabalho do usuário na hora de montar fórmulas e trabalhar com elas. Lembre-se de que sempre antes de uma função, deve-se por o sinal de "=" para que esta seja reconhecida.

Abaixo segue uma lista de alguns desses comandos, com a descrição de sua função, assim como seu modo de usar e um exemplo:

#### =SOMA(intervalo)

Retorna o valor do somatório dos números no intervalo.

Exemplo:

| A         B         C         D         E           1         2         -2         7         3 | A2 |    |    | A2 🕶 🥤 f 🖈 |  |   | =SOMA(A1:E1) |  |  |
|------------------------------------------------------------------------------------------------|----|----|----|------------|--|---|--------------|--|--|
| 1 2 -2 7 3                                                                                     |    | А  | В  | С          |  | D | E            |  |  |
|                                                                                                | 1  | 2  | -2 | 7          |  | 3 | 3            |  |  |
| 2 13                                                                                           | 2  | 13 |    |            |  |   |              |  |  |

# =MÉDIA(intervalo)

Retorna a média dos valores das células não vazias.

Exemplo: Na tabela abaixo, a célula B1 está vazia e não entra na média.

| A2 |      |   | 0 | $f_{x}$ | =MÉC | DIA(A1:E1) |
|----|------|---|---|---------|------|------------|
|    | А    | В | С |         | D    | E          |
| 1  | 2    |   | 7 |         | 3    | 3          |
| 2  | 3,75 |   |   |         |      |            |

# =SE(teste lógico;valor/texto se verdadeiro;valor/texto se falso)

Este comando analisa um resultado/texto como uma condicional. Você introduz uma condição, um "valor lógico", e se essa condição for verdadeira, ele executa o comando que for escrito em "valor/texto se verdadeiro". Caso contrário ele exibe o "valor/texto se falso"

\*para inserir o texto, deve-se usar aspas ("texto").

Exemplo:

|   | А    | В                                | С | D | E |  |  |  |
|---|------|----------------------------------|---|---|---|--|--|--|
| 1 | nota | resultado                        |   |   |   |  |  |  |
| 2 |      | =SE(A2>6;"APROVADO";"REPROVADO") |   |   |   |  |  |  |
| 3 |      |                                  |   |   |   |  |  |  |

No exemplo acima, se o valor da célula A2 for maior que 6, a célula B2 exibirá o texto APROVADO. Se a condição for falsa, (A2<6), será exibido o texto REPROVADO.

SEGUE TEXTO AVULSO SOBRE A FUNÇÃO "SE"

#### =CONT.SE(intervalo;critérios)

Este comando conta o número de células não vazias em um intervalo que corresponde a determinada condição. Exibe quantas vezes aparece o valor anunciado em "critério" no intervalo definido. Para definir um intervalo basta escrever (primeira célula:última célula), exemplo (H2:H6) delimita o intervalo da coluna H da linha 2 até a 6.

|   | B8 🗸 💿               | $f_{x}$ | =CO  | NT.SE(B2:B | 6;"APROV | ADO") |
|---|----------------------|---------|------|------------|----------|-------|
|   | А                    | В       |      | С          | D        | E     |
| 1 | Aluno                | Resulta | do   |            |          |       |
| 2 | Alberto Pereira      | APROV   | ADO  |            |          |       |
| 3 | Antônio Silveira     | APROV   | ADO  |            |          |       |
| 4 | Joaquim da Silva     | REPROV  | /ADO |            |          |       |
| 5 | Leonardo Castro      | APROV   | ADO  |            |          |       |
| 6 | Maria Santos         | REPROV  | /ADO |            |          |       |
| 7 |                      |         |      |            |          |       |
| 8 | ALUNOS DE APROVADOS  | 3       |      | ļ          |          |       |
| 9 | ALUNOS DE REPROVADOS | 2       |      |            |          |       |

Exemplo:

# =MÁXIMO(\_\_\_:\_\_)

Retorna o maior valor do intervalo de células indicadas entre parênteses.

# =MÍNIMO(\_\_\_:\_\_)

Retorna o menor valor do intervalo de células indicadas entre parênteses.

#### =HOJE()

Retorna a data atual, sendo atualizada cada vez que abrir o Excel.

A função **HOJE** é útil quando você precisa ter a data atual exibida em uma planilha, independentemente de quando a pasta de trabalho for aberta. Ela também é útil para o cálculo de intervalos. Por exemplo, se você souber que alguém nasceu em 1963, poderá usar a seguinte fórmula para descobrir a idade dessa pessoa a partir do aniversário deste ano:

#### =ANO(HOJE())-1963

O resultado será 52

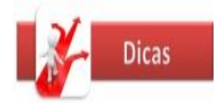

| Fórmula                            | Descrição                                                                                                    |
|------------------------------------|----------------------------------------------------------------------------------------------------|
| =HOJE()                            | Retorna a data atual.                                                                                                    |
| =HOJE()+5                          | Retorna a data atual mais 5 dias. Por<br>exemplo, se a data atual for 1/1/2008, essa<br>fórmula retornará 1/6/2008.                                                                                 |
| =DATA.VALOR("1/1/2030")-<br>HOJE() | Retorna o número de dias entre a data<br>atual e 1/1/2030. Observe que a célula A4<br>deve estar formatada como <b>Geral</b> ou<br><b>Número</b> para que o resultado seja exibido<br>corretamente. |
| =DIA(HOJE())                       | Retorna o dia atual do mês (1 - 31).                                                                                                    |
| =MÊS(HOJE())                       | Retorna o mês atual do ano (1 - 12). Por                                                                                                    |

|--|

#### =AGORA()

Retorna a data e hora atual, sendo atualizada cada vez que abrir o Excel.

#### =MAIÚSCULA(texto)

Converte a sequência de caracteres de texto em maiúsculas

#### =MINÚSCULA(texto)

Converte todas as letras em uma seqüência de caracteres de texto em minúsculas

#### =PRI.MAIÚSCULA(texto)

Converte uma sequência de caracteres de texto no formato apropriado; a primeira letra de cada palavra em maiúscula e as demais letras em minúsculas.

| Nome               |                                                             |
|--------------------|-------------------------------------------------------------|
| Gloria Sousa       |                                                             |
| Fórmula            | Descrição (Resultado)                                       |
| =MAIÚSCULA(A2)     | Altera o texto para todas MAIÚSCULAS<br>(GLORIA SOUSA)      |
| =MINÚSCULA(A2)     | Altera o texto para todas minúsculas (gloria<br>sousa)      |
| =PRI.MAIÚSCULA(A2) | Altera o texto para primeira em maiúscula<br>(Gloria Sousa) |

**OBSERVAÇÕES**: No geral, você pode usar essas funções para alterar a formatação de maiúsculas e minúsculas do texto apenas em uma célula de cada vez. Para alterar a formatação de maiúsculas e minúsculas do texto em um intervalo de células, é possível usar essas funções em uma fórmula de matriz. Por exemplo, para converter o texto das células A1:A3 para todas em maiúsculas, selecione as células B1:B3, digite a fórmula =MAIÚSCULA(A1:A3) e pressione CTRL+SHIFT+ENTER para transformar essa fórmula em uma fórmula de matriz. Os resultados aparecerão nas células B1:B3 com todas as letras em maiúsculas.

#### EXERCICIO\_07

=ROMANO(número) Converte algarismo arábico em romano Obs: O maior número romano é 3.999

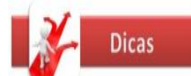

Mantendo pressionada a tecla CTRL e clicando em Page

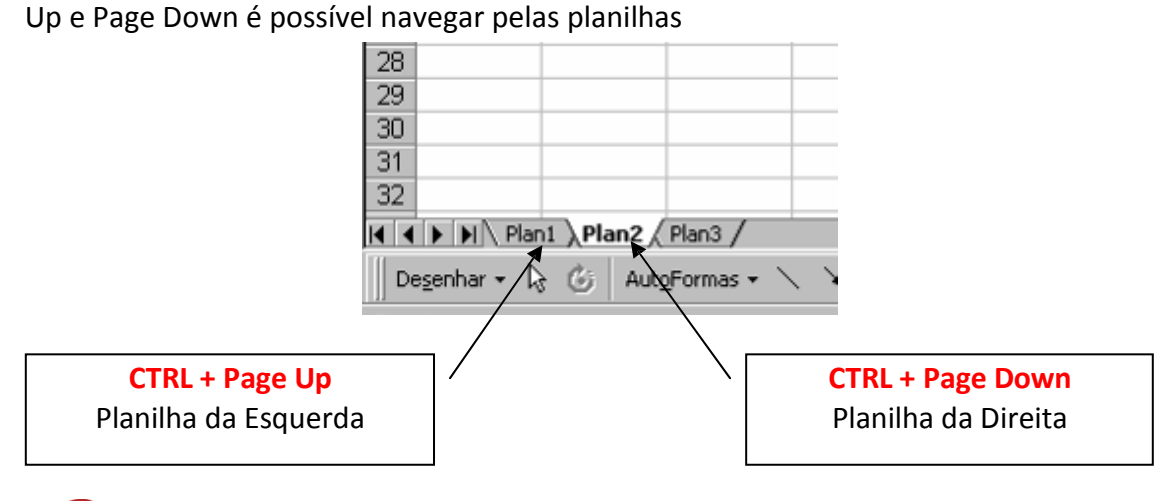

Você sabia? Clicando na área de Auto Preenchimento da célula é possível copiar o conteúdo e criar listas ordenadas.

| X Microsoft Excel - Pasta1 |                            |                                                 |          |  |  |  |  |  |
|----------------------------|----------------------------|-------------------------------------------------|----------|--|--|--|--|--|
| 1                          | <u>A</u> rquivo <u>E</u> d | itar E <u>x</u> ibir <u>I</u> nserir <u>F</u> o | rmatar F |  |  |  |  |  |
|                            | 🖻 🖬 🛛                      | 🗐 🖪 🚏 👗 🖻                                       | 🛍 🝼      |  |  |  |  |  |
|                            | Arial                      | ▼ 10 ▼                                          | N I      |  |  |  |  |  |
|                            | B3                         | <b>–</b> = 1                                    |          |  |  |  |  |  |
|                            | A                          | В                                               | C        |  |  |  |  |  |
| 1                          |                            |                                                 |          |  |  |  |  |  |
| 2                          |                            |                                                 |          |  |  |  |  |  |
| 3                          |                            | 1                                               |          |  |  |  |  |  |
| 4                          |                            | 2                                               |          |  |  |  |  |  |
| 5                          |                            |                                                 | •        |  |  |  |  |  |
| 6                          |                            |                                                 |          |  |  |  |  |  |
| 7                          |                            |                                                 |          |  |  |  |  |  |
| 8                          |                            |                                                 |          |  |  |  |  |  |
| 9                          |                            |                                                 |          |  |  |  |  |  |

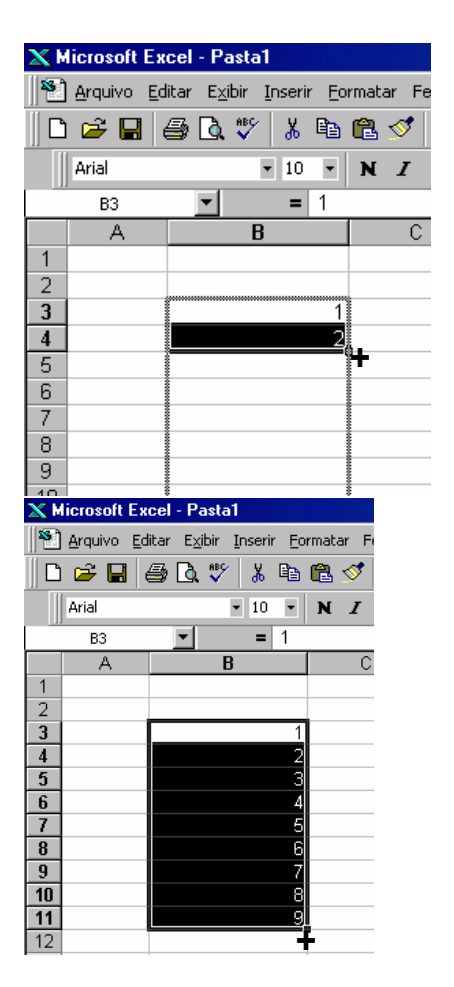

# Contar, Contar.Val e Contar.Vazio

A função **CONTAR** é especialmente útil quando se usa o Excel para criar listas, pois limita-se a contar o número de células no intervalo indicado no argumento – <u>mas</u> <u>apenas células com números</u>.

Se pretende contar células com quaisquer valores (numéricos ou não), deverá usar a função CONTAR.VAL; se pretender contar células vazias, deverá usar a função CONTAR.VAZIO.

| 0               | ) 🖬 🤊                                                                                                    | - (2 - 13    | <b>,</b> <del>,</del> |           |             |           | Livro |  |
|-----------------|----------------------------------------------------------------------------------------------------|--------------|-----------------------|-----------|-------------|-----------|-------|--|
|                 | Base                                                                                                    | Inserir      | Esquema d             | le Página | Fórmulas    | Dados     | Reve  |  |
| )<br>Ins<br>Fur | fx       ∑       Soma Automática ▼       ∑       Lógica ▼       ↓       ↓       Definir         Inserir       Biblioteca de Funções       ↓       ↓       ↓       ↓       ↓       ↓       ↓       ↓       ↓       ↓       ↓       ↓       ↓       ↓       ↓       ↓       ↓       ↓       ↓       ↓       ↓       ↓       ↓       ↓       ↓       ↓       ↓       ↓       ↓       ↓       ↓       ↓       ↓       ↓       ↓       ↓       ↓       ↓       ↓       ↓       ↓       ↓       ↓       ↓       ↓       ↓       ↓       ↓       ↓       ↓       ↓       ↓       ↓       ↓       ↓       ↓       ↓       ↓       ↓       ↓       ↓       ↓       ↓       ↓       ↓       ↓       ↓       ↓       ↓       ↓       ↓       ↓       ↓       ↓       ↓       ↓       ↓       ↓       ↓       ↓       ↓       ↓       ↓       ↓       ↓       ↓       ↓       ↓       ↓       ↓       ↓       ↓       ↓       ↓       ↓       ↓       ↓       ↓       ↓       ↓       ↓       ↓       ↓       ↓ |              |                       |           |             |           |       |  |
|                 | SOMA                                                                                                    | •            | (• × 🗸 )              | fx =CON   |             |           |       |  |
|                 | А                                                                                                    | В            | С                     | D         | E           | F         | G     |  |
| 1               |                                                                                                    |              |                       |           |             |           |       |  |
| 2               |                                                                                                    |              |                       |           |             |           |       |  |
| 3               |                                                                                                    |              |                       |           |             |           |       |  |
| 4               |                                                                                                    |              | 2007                  |           | 2008        |           |       |  |
| 5               |                                                                                                    | 1T           | 1234                  |           | 2526        |           |       |  |
| 6               |                                                                                                    | 2T           | 5462                  |           | 1451        |           |       |  |
| 7               |                                                                                                    | 3T           | 5213                  |           | 6974        |           |       |  |
| 8               |                                                                                                    | 4T           | 1323                  |           | 15687       |           |       |  |
| 9               |                                                                                                    | <u>TOTAL</u> | <u>13232</u>          |           | <u>=CON</u> |           |       |  |
| 10              |                                                                                                    |              |                       |           |             | ENAR      |       |  |
| 11              |                                                                                                    | TOTAL AC     | UMULADO               |           |             | TOCUBO    |       |  |
| 12              |                                                                                                    |              |                       |           |             | k         |       |  |
| 13              |                                                                                                    |              |                       |           |             | USELS     |       |  |
| 14              |                                                                                                    |              |                       |           |             | .VAL      |       |  |
| 15              |                                                                                                    |              |                       |           | 🛛 🙆 CONTAR  | VAZIO     |       |  |
| 16              |                                                                                                    |              |                       |           |             | CONJUNTOC | UBO   |  |
| 17              |                                                                                                    |              |                       |           | CONVER      | TER       |       |  |

# Correção de erros

O Excel possui um sistema de correção de erros que nos avisa quando algo poderá estar incorreto.

Neste caso, o programa detectou que um valor de uma célula adjacente ao grupo a somar ficou de fora (a célula com o número que designa o ano)

A chamada de atenção para um problema potencial é feita com um pequeno **triângulo verde** no canto superior esquerdo da célula.

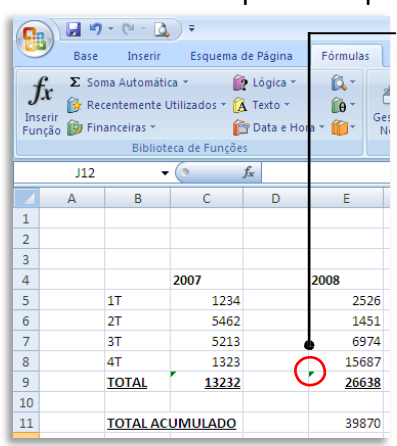

Clique no triângulo para fazer aparecer o diálogo de controle de erros.

Depois clique no sinal amarelo e verifique qual o erro. Neste caso não é propriamente um erro, mas sim a advertência para o fato de que a fórmula omite células adjacentes, o que poderá ter sido causado por uma distração. Mas como vimos anteriormente, não foi, pelo que podemos escolher a opção **Ignorar erro**, para que o Excel não nos volte a chamar a atenção para este fato.

# O EXCEL COMO BASE DE DADOS

O Excel pode ser usado exclusivamente para dados não numéricos. Uma das possíveis utilizações para esta capacidade é a criação de bases de dados simples, que facilitam a listagem e ordenação dos dados introduzidos e que podem até ser depois usadas para criar mailings através da importação de dados do Word.

#### **EXERCICIO 08**

Neste caso criamos o que poderia ser uma listagem de nomes e endereços para realizar um mailing mais tarde.

| 0.                  |        | • (≅ - <u>(</u> ) =                          |                      | _ = >          |                |                                                                                                    |                                                      |     |               |
|---------------------|--------|----------------------------------------------|----------------------|----------------|----------------|----------------------------------------------------------------------------------------------------|------------------------------------------------------|-----|---------------|
|                     | Base   | Inserir Esquem                               | a de Página Fórmulas | Dados Reve     | r Ver Programa | dor                                                                                                    |                                                      |     | 🕜 – 📼 🗙       |
| Co                  | lar 🖋  | Calibri • 11           N         I         I |                      | >- = = =       | Geral •        | <ul> <li>Formatação Condicional *</li> <li>Formatar como Tabela *</li> <li>Estilos de Célula *</li> </ul> | Hara Inserir ▼<br>Hara Eliminar ▼<br>Hara Formatar ▼ | ∑ · | r Localizar e |
| Área                | de T 🖼 | Tipo de Letra                                | Minham Alinham       | ento 🕼         | Número 🖼       | Células Edição                                                                                            |                                                      |     |               |
| B3 👻 Mário Trindade |        |                                              |                      |                |                |                                                                                                    |                                                      |     | 3             |
|                     | А      | В                                            | C                    | D              | E              | F                                                                                                    | G                                                    | H I | J             |
| 1                   |        |                                              |                      |                |                |                                                                                                    |                                                      |     |               |
| 2                   |        | NOME MORADA1                                 |                      | MORADA2        | CODIGO POST    | TAL LOCALIDADE                                                                                            |                                                      |     |               |
| 3                   |        | Mário Trindade                               | Rua das Amoreiras    | N.º 27         | 8500-680       | Portimão                                                                                                  |                                                      |     |               |
| 4                   |        | Francisco Manuel                             | Beco das Flores      | N.º 3          | 8550-100       | Monchique                                                                                                 |                                                      |     |               |
| 5                   |        | Joaquim Almeida Travessa do Norte            |                      | Lote B -2.º Es | q. 1000-123    | Lisboa 🛛 🗨                                                                                                |                                                      |     |               |
| 6                   |        | 8                                            |                      | 5              |                |                                                                                                    |                                                      |     |               |

Não é necessária qualquer preparação especial para criar uma listagem deste tipo. Limitamo-nos a usar uma linha para colocar os campos pretendidos (Nome, RG, D a t a N a s c i m e n t o ,Endereço Residencial, neste exemplo mas podem ser quaisquer outros) e por baixo, os elementos respectivos.

|                           | u) - (u - 🛕 ) =                             |                                                                                                    | Livro1 - Microsoft Excel                         | _ @                                                                               |  |  |
|---------------------------|---------------------------------------------|----------------------------------------------------------------------------------------------------|--------------------------------------------------|-----------------------------------------------------------------------------------|--|--|
| Bas                       | se Inserir Esquema de P                     | ágina Fórmulas Dados                                                                                                    | Rever Ver                                        | @ - = x                                                                           |  |  |
| Obter Dados<br>Externos * | Actualizar<br>tudo + Sector Editar Ligações | Image: Constraint of the second second se | S Columas Duplicados ♥<br>Análise de Hipóteses ♥ | <ul> <li>→ Agrupar ~ ♥∃</li> <li>◆ Desagrupar ~ ♥∃</li> <li>≦ Subtotal</li> </ul> |  |  |
|                           | Ligações                                    | Ordenar e Filtrar                                                                                                    | Ferramentas de Dados                             | Destaques 🕞                                                                       |  |  |
| Em segu                   | ida escolha a gu                            | ia Dados.                                                                                                    |                                                  |                                                                                   |  |  |

Em seguida escolha a guia **Dados**.

As funcionalidades possíveis são imensas, mas há pelo menos uma utilidade imediata e muito fácil de obter – apenas com um clique do mouse – que é a ordenação alfabética.

|                           | ) - (4 - 🛕 ) =                       |          |                                            | Li                       | vro1.xlsx -        | Microsoft Excel                                     |                   |                                        |
|---------------------------|--------------------------------------|----------|--------------------------------------------|--------------------------|--------------------|-----------------------------------------------------|-------------------|----------------------------------------|
| Base                      | e Inserir Esque                      | ma de Pá | igina Fórmulas                             | Dados Re                 | ver V              | er Programador                                      |                   |                                        |
|                           | Ligações                             |          |                                            | T Limpar                 | 1.000 M            | Val                                                 | idação de Dados 🔻 | Agru                                   |
| Obter Dados<br>Externos * | Actualizar<br>tudo 🕶 Editar Ligações |          | Z Z Ă II<br>Z Ordenar Filtrar              | 😵 Reaplicar              | Texto pa<br>coluna | ra Remover<br>s Duplicados 🖶 Análise de Hipóteses * |                   | <ul> <li>Desa</li> <li>Subt</li> </ul> |
|                           | Ligações                             |          | Ordenar e Filtrar                          |                          |                    | Ferramentas de l                                    | Dest              |                                        |
| <b>B</b> 3                | <del>-</del> (°                      | $f_{x}$  | Ordenar de A a Z                           |                          |                    | -                                                   |                   |                                        |
| A                         | В                                    |          | Ordenar a selecção                         | para que os valor        | es mais            | E                                                   | F                 |                                        |
| 1                         |                                      |          | baixos sejam aprese<br>superior da coluna. | entados na parte         |                    |                                                     |                   |                                        |
| 2                         | NOME                                 | MO       |                                            |                          |                    | CODIGO POSTAL                                       | LOCALIDADE        |                                        |
| 3                         | Francisco Manuel Ber                 |          | Ø Prima F1 para obter mais ajuda.          |                          |                    | 8550-100                                            | Monchique         |                                        |
| 4                         | Joaquim Almeida                      | Trav     | essa do Norte                              | ssa do Norte Lote B -2.º |                    | 1000-123                                            | Lisboa            |                                        |
| 5                         | Mário Trindade                       | Rua      | das Amoreiras                              | N.º 27                   |                    | 8500-680                                            | Portimão          |                                        |
| 6                         | 6                                    |          |                                            | 5                        |                    | 4                                                   |                   | 1                                      |

Selecione o conjunto de células e clique no ícone da ordenação crescente, de A a Z.

#### Experimente fazer o mesmo clicando no ícone de Z a A, para inverter a ordenação.

Note como não só a ordenação dos nomes foi alterada, como os dados correspondentes foram corretamente alterados

| G                           |                           | 9 • (¤ • 🛕) =                           |                | Livro1.xlsx - Microsoft Excel |                                   |               |                                                        |                                                                |                           |  |  |
|-----------------------------|---------------------------|-----------------------------------------|----------------|-------------------------------|-----------------------------------|---------------|--------------------------------------------------------|----------------------------------------------------------------|---------------------------|--|--|
| e                           | Base                      | e Inserir Esquer                        | na de Página   | Fórmulas                      | Dados                             | Rever         | er Ver Programador                                     |                                                                |                           |  |  |
| Obte                        | er Dados<br>ernos *       | Actualizar<br>tudo +<br>Editar Ligações | des<br>ções X↓ | denar Filtrar                 | K Limpar<br>Reaplicar<br>Avançada | s colu        | para Remover<br>has Duplicados Ana<br>Ferramentas de I | idação de Dados 👻<br>nsolidar<br>álise de Hipóteses *<br>Dados | Agri<br>Des<br>Sub<br>Des |  |  |
|                             | B3                        | <del>-</del> (0                         | o Trindade     |                               |                                   |               |                                                        |                                                                |                           |  |  |
|                             | A B                       |                                         | C D            |                               | D                                 | E             | F                                                      |                                                                |                           |  |  |
| 1                           |                           |                                         |                |                               |                                   |               |                                                        |                                                                |                           |  |  |
| 2                           | 2 NOME MORADA             |                                         | ADA1 MORADA    |                               | 12                                | CODIGO POSTAL | LOCALIDADE                                             |                                                                |                           |  |  |
| 3                           | 3 Mário Trindade Rua das  |                                         | Amoreiras      | N.º 27                        |                                   | 8500-680      | Portimão                                               |                                                                |                           |  |  |
| 4                           | 4 Joaquim Almeida Travess |                                         | Travessa       | do Norte                      | Lote B -2.º Esq.                  |               | 1000-123                                               | Lisboa                                                         |                           |  |  |
| 5 Francisco Manuel Beco das |                           | Flores N.º 3                            |                |                               | 8550-100                          | Monchique     |                                                        |                                                                |                           |  |  |
| -                           |                           |                                         |                |                               | 12                                |               | 10                                                     |                                                                |                           |  |  |

em função do campo NOME. Ou seja, a ordenação dos restantes campos acompanhou a do primeiro.

Contudo, dependendo do tipo de base de dados que criar, poderá querer alterar só um campo, deixando os restantes intocados (o que neste caso iria fazer com que os nomes deixassem de corresponder ao demais dados!).

| Note como no caso de tentar     |
|---------------------------------|
| alterar a ordenação de apenas   |
| uma coluna, o Excel adverte     |
| para o fato e sugere expandir a |
| seleção de forma a ordenar      |
| todos os dados em função da     |
| primeira coluna.                |

Se de fato pretender apenas ordenar os dados da primeira coluna, escolha **Continuar com a** seleção atual.

| 0                             |      | <b>9</b> - (° - 🗋    | <b>,</b> <del>,</del>                                            |                                 |                                     |                           |                               | Liv               | ro1.xlsx -           | Microsoft Exc            |  |
|-------------------------------|------|----------------------|------------------------------------------------------------------|---------------------------------|-------------------------------------|---------------------------|-------------------------------|-------------------|----------------------|--------------------------|--|
|                               | Bas  | e Inserir            | Esquema                                                          | de Pá                           | ágina Fórr                          | nulas                     | Dados                         | Re                | ver Ve               | er Progra                |  |
| Obter Dados Act<br>Externos * |      | Actualizar<br>tudo * | Ligações<br>Propriedades<br>Actualizar<br>tudo → Editar Ligações |                                 | AZA<br>ZA<br>Ordenar                | Filtrar                   | 📡 Limpa<br>📡 Reapl<br>🏹 Avanç | icar<br>;adas     | Texto par<br>colunas | ra Remover<br>Duplicado: |  |
|                               |      |                      | ações                                                            | 2                               | Un Chi                              | denare r                  | litrar                        |                   |                      | rerrame                  |  |
|                               | Ba   | •                    | 6                                                                | Jx                              | Mario Trind                         | ade                       |                               |                   |                      |                          |  |
|                               | А    | A B                  |                                                                  |                                 | C                                   |                           | D                             | E                 |                      |                          |  |
| 1                             |      |                      |                                                                  |                                 |                                     |                           |                               |                   |                      |                          |  |
| 2                             | NOME |                      |                                                                  | MORADA1                         |                                     |                           | MOR                           | ADA2              | CODIGO PO            |                          |  |
| 3                             |      | Mário Tri            | ndade                                                            | Rua das Amoreiras               |                                     |                           | N.º 27                        | 7                 | 8500-680             |                          |  |
| 4                             |      | Joaquim /            | Almeida                                                          | Travessa de Norte Lote D. 2.0   |                                     |                           |                               | 2.00              |                      | 21 11                    |  |
| 5                             |      | Francisco            | Manuel ***                                                       |                                 |                                     |                           |                               |                   |                      |                          |  |
| -                             |      |                      | O se                                                             | Micros                          | oft Office Excel<br>nou, estes dado | l localizou<br>Is não ser | dados junt<br>ão ordenac      | io à sele<br>los. | ecção. Com           | o não os                 |  |
|                               |      |                      | •                                                                | que pr                          | retende fazer?                      |                           |                               |                   |                      |                          |  |
| end                           | der  | apenas               |                                                                  | ○ Expandir a seleccão           |                                     |                           |                               |                   |                      |                          |  |
|                               |      |                      |                                                                  | Continuar com a selecção actual |                                     |                           |                               |                   |                      |                          |  |
| 5 C                           | la p | rimeira              |                                                                  |                                 |                                     |                           |                               |                   |                      |                          |  |
| <b>~+</b> ;,                  |      |                      |                                                                  | <u>O</u> rdenar Cancelar        |                                     |                           |                               |                   |                      |                          |  |
|                               | ludi | com a                |                                                                  |                                 |                                     |                           |                               | _                 |                      |                          |  |
|                               |      |                      |                                                                  |                                 |                                     |                           |                               |                   |                      |                          |  |
|                               |      |                      |                                                                  |                                 |                                     |                           |                               |                   |                      |                          |  |

Caso contrário, pode clicar em **Expandir a seleção** para que o Excel faça automaticamente aquilo que não fez por lapso.

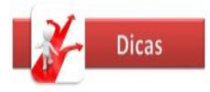

A ordenação alfabética também funciona no caso de uma das colunas ter números. Neste caso, a ordenação de A a Z significa, em termos numéricos, uma ordenação crescente; e de Z a A significa uma ordenação decrescente.